## ๑. โปรแกรม Total Commander

สามารถ Download โปรแกรม Total Commander ได้ที่ Intranet ของ ส.ป.ก.ในหัวข้อ Download

## ๒. การตั้งค่า FTP Connect

๒.๑ ให้เปิด โปรแกรม Total Commander จะปรากฏหน้าจอของโปรแกร**ต**ังรูปที่ ๒.๑

| 旹 Total Commander        | 5.51 - Vs  | in46 [ </th <th>ALRO&gt;]</th> <th></th> <th></th> <th></th> <th></th> <th></th> <th></th> | ALRO>]       |         |                      |              |             |            |         |
|--------------------------|------------|--------------------------------------------------------------------------------------------|--------------|---------|----------------------|--------------|-------------|------------|---------|
| Files Mark Commands      | Net Show   | Configur                                                                                   | ration Start |         |                      |              |             |            | Help    |
|                          | ė <b>*</b> | \$ \$                                                                                      |              | 89 D    | 🕑 📾                  |              |             |            |         |
| Ja Cod A                 | e 🌉 🔪      |                                                                                            |              |         | Ja C d               | ) 🧟 e 🛃 🔪    |             |            |         |
| [-c-] ¥ [_none_] 15,7    | 39,268 k d | of 20,482                                                                                  | .840 k free  | N       | [-c-] V [_none_]     | 15,739,272 k | of 20,482,  | 840 k free | Δ.      |
| c:\*.*                   |            |                                                                                            |              |         | c:\*.*               |              |             |            |         |
| Name                     | ↑Ext       | Size                                                                                       | Date         | Attr    | Name                 | Est          | Size        | 1Date      | Attr    |
| Documents and Set        | tings]     | <dir></dir>                                                                                | 27/07/2006   | 15:10   | Documents and        | d Settings]  | <dir></dir> | 27/07/2006 | 15:10   |
| 🛅 (Program Files)        |            | <dir></dir>                                                                                | 07/08/2006   | 17:52   | Program Files]       |              | <dir></dir> | 07/08/2006 | 17:52   |
| 🗀 [raja51]               |            | <dir></dir>                                                                                | 28/07/2006   | 11:49   | Ciraja51]            |              | <dir></dir> | 28/07/2006 | 11:49   |
| 🗀 [TotalCmd]             |            | <dir></dir>                                                                                | 27/07/2006   | 15:36   | 🛅 [TotalCmd]         |              | <dir></dir> | 27/07/2006 | 15:36   |
| 🗋 [Windows]              |            | <dir></dir>                                                                                | 08/08/2006   | 14:26   | [Windows]            |              | <dir></dir> | 08/08/2006 | 14:26   |
| 🚞 [x-ray]                |            | <dir></dir>                                                                                | 08/08/2006   | 14:47-a | 🗀 [x-ray]            |              | <dir></dir> | 08/08/2006 | 14:47-a |
| Autoexec                 | bat        | 0                                                                                          | 27/07/2006   | 13:43-a | Autoexec             | bat          | 0           | 27/07/2006 | 13:43-a |
| 📑 tmuninst               | ini        | 21                                                                                         | 31/07/2006   | 18:01-a | Config               | sys          | 0           | 27/07/2006 | 13:43-a |
|                          | 292        |                                                                                            | 2770772006   | 13.43-4 | - anarinst           | ini.         | 21          | 3170772006 | 10.01-a |
|                          |            |                                                                                            |              |         |                      |              |             |            |         |
| 0 k / 0 k in 0 / 3 files |            |                                                                                            |              |         | 0 k / 0 k in 0 / 3 f | iles         |             |            |         |
|                          |            |                                                                                            | D:\>         |         |                      |              |             |            | •       |
| E236am                   | EA Edit    |                                                                                            | E5 Conu      | FEI     | four E7 Non          | Falder       | E8 Delete   | 44         | Ed Euit |

รูปที่ ๒.๑

๒.๒ เลือก FTP Connect บน Menu Bar ดังรูปที่ ๒.๒ แล้วแสดงภาพตามรูปที่ ๒.๓

| Files Mark Commands Net                                                                                                    | Show Configu                                  | ration Start                                                  |                               |                                                                                      |                             |                                                 |                      |
|----------------------------------------------------------------------------------------------------|-----------------------------------------------|---------------------------------------------------------------|-------------------------------|--------------------------------------------------------------------------------------|-----------------------------|-------------------------------------------------|----------------------|
|                                                                                                    | -<br>                                         | ETP UN                                                        |                               | (a)                                                                                  |                             |                                                 |                      |
|                                                                                                    |                                               |                                                               |                               |                                                                                      |                             | _                                               |                      |
| 🚽 a 🖂 c 🖂 d 🔮 e 🤅                                                                                                    | 💂 y) 📿 z 🚦                                    | FTP Connect                                                   | e                             | 30 000                                                                               | - C T C                     |                                                 |                      |
| L = 1 + L ==== 1 10 022 0                                                                                                    | CO 1 ( 20 40                                  |                                                               | 005                           |                                                                                      |                             |                                                 |                      |
|                                                                                                    |                                               |                                                               |                               |                                                                                      | 200.00                      |                                                 |                      |
| [-c-] [ [nuñe_] 16,023,00                                                                                                    | 60 K OF 20,484                                | 2,840 k free                                                  | Nu F                          | c-] <u>v</u> [_none_] 11                                                             | - M.S.                      | 0.5                                             |                      |
| [-0-] Y [_nune_] 16,023,00<br>c:\\:<br>Name                                                                                                    | ↑Ext Size                                     | 2,840 k free<br>Date                                          | Attr N                        | c-] <u>∨</u> [_none_] 10<br>\<br>ame                                                 | 87                          |                                                 |                      |
| [-c-] ▼rune_] 16,023,00<br>c:\t.t<br>Name<br>Documents and Settings                                                                                                    | ↑Ext Size                                     | 2,840 k free<br>Date<br>27/07/2006 15:1                       | Attr N                        | c-] v [_none_] 11<br><br>ame<br>[Documents and Second                                |                             |                                                 | 5:10                 |
| ["C"]      ["Inne_] T6,023,01     ["Inne_]     ["Name     [Documents and Settings     ["Program Files]                                                                                                    | TExt Size<br>(DIR)<br>(DIR)                   | Date<br>27/07/2006 15:1<br>07/08/2006 17:5                    | Attr N<br>0<br>52r            | c-] V [_none_] 1<br><br>ame<br>[Documents and Second<br>[Program Files]              | gaj CONO<br>(DIR)           | 2170172000 15<br>07/08/2006 17                  | 5:10<br>7:52         |
| <pre>Image: The second second</pre> | TExt Size<br>(DIR)<br>(DIR)<br>(DIR)<br>(DIR) | Date<br>27/07/2006 15:1<br>07/08/2006 17:5<br>28/07/2006 11:4 | Attr N<br>0<br>10<br>12<br>19 | c-] V [_none_] 1<br>A<br>ame<br>[Documents and Second<br>[Program Files]<br>[raja51] | gaj (DIR)<br>(DIR)<br>(DIR) | 21/01/2000 15<br>07/08/2006 17<br>28/07/2006 11 | 5:10<br>7:52<br>1:49 |

รูปที่ ๒.๒

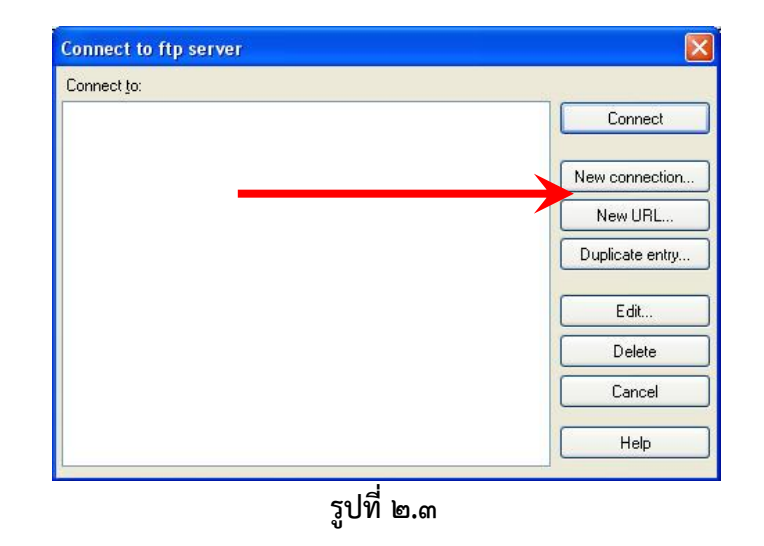

กลุ่มระบบคอมพิวเตอร์และเครือข่าย ศูนย์สารสนเทศ

| ๒.๓ ให้คลิก | lew connection          | ] จะได้ดังรูปที่ ๒.๔                         |
|-------------|-------------------------|----------------------------------------------|
|             | HTP: connection de      | tails                                        |
|             | General Advanced        |                                              |
|             | Session:                |                                              |
|             | Host name[:Port]:       |                                              |
|             | SSL/TLS                 | Anonymous login (e-mail address as password) |
|             | User name:              |                                              |
|             | Password                |                                              |
|             | Warning: Storing the pa | ssword is insecure!                          |
|             | 🔲 Use master passwor    | d to protect the password                    |
|             | Remote <u>D</u> ir:     |                                              |
|             | Local dir:              | <br> >>                                      |
|             | Use passive mode for    | or transfers (like a WWW browser)            |
|             | Use firewall (proxy se  | erver)                                       |
|             | Define new              | ▼ Change                                     |
|             |                         | Advanced ->                                  |
|             |                         | OK Cancel Help                               |

รูปที่ ๒.๔

๒.๔ พิมพ์ข้อมูลลงในช่องตามรูปที่ ๒.๕

| FTP: connection d      | etails                             |                                                 |
|------------------------|------------------------------------|-------------------------------------------------|
| General Advanced       |                                    | ·                                               |
| Session:               | ข้อมูลกองทุน                       | Session : ข้อมูลกองทุน (เหมือนกันทุกจังหวัด)    |
| Host name[:Port]:      | ftp.alro.go.th                     | · · · · · · · · · · · · · · · · · · ·           |
| SSL/TLS                | Anonymous login (e-mail addre      | Host name: ftp.alro.go.th (เหมือนกันทุกจังหวัด) |
| User name:             | กองทุน                             |                                                 |
| Password               |                                    | User name และ Password (ส่วนกลางกำหนดให้)       |
| Warning: Storing the p | assword is insecure!               |                                                 |
| 🔲 Use master passwo    | ord to protect the password        |                                                 |
| Remote <u>D</u> ir:    |                                    |                                                 |
| Local dir:             |                                    | >>                                              |
| Use passive mode f     | for transfers (like a WWW browser) |                                                 |
| Use firewall (proxy s  | server)                            |                                                 |
| Define new             | T                                  | Change                                          |
|                        |                                    | Advanced ->                                     |
|                        | OK Cancel                          | กรอกข้อมูลเสร็จแล้วคลิก OK                      |

รูปที่ ๒.๕

## ๓. วิธีการรับ-ส่งข้อมูลผ่านทาง FTP

. ๓.๑ ให้คลิกปุ่ม FTP Connect ตามรูปที่ ๓.๑ แล้วจะปรากฏหน้าจอ ดังรูปที่ ๓.๒

|                                                                                                    | 🔳 🗖 🗙                                                 |  |  |  |  |  |  |
|----------------------------------------------------------------------------------------------------|-------------------------------------------------------|--|--|--|--|--|--|
| Files Mark Commands Net Show Configuration Start                                                                                        | Help                                                  |  |  |  |  |  |  |
|                                                                                                    |                                                       |  |  |  |  |  |  |
| a c d e y z t fTP Connect                                                                                                    |                                                       |  |  |  |  |  |  |
| [-c-] V 16,023,060 k of 20,482,840 k free 1                                                                                             | [-c-] V [_none_] 16,023,060 k of 20,482,840 k free 1  |  |  |  |  |  |  |
| c:\*.*                                                                                                    | c.\*.*                                                |  |  |  |  |  |  |
| Name  ↑Ext Size Date Attr                                                                                                    | Name Ext Size ↑Date Attr                              |  |  |  |  |  |  |
| [Documents and Settings] <dir> 27/07/2006 15:10</dir>                                                                                   | [Documents and Settings] <dir> 27/07/2006 15:10</dir> |  |  |  |  |  |  |
| ๓.๒ เลือกแถบที่ต้องคลิก <b>Connect</b> ตามรูปที่ ๓.๒<br><b>* เครื่องคอมพิวเตอร์ต้องเชื่อมต่อกับ Internet ก่อนถึงจะทำการ Connect ได้</b> |                                                       |  |  |  |  |  |  |
| Connect to ftp server                                                                                                    |                                                       |  |  |  |  |  |  |

รูปที่ ๓.๒

๓.๓ เมื่อ Connect แล้วจะได้ Drive ๐:/กองทุนNo๔ และซึ่งเป็น Drive ที่ติดต่อกับทาง ส่วนกลางตาม Folder ของ User ดังรูปที่ ๓.๓ \* ถ้าได้ ๐: / ไม่มี Folder ตามหลังแสดงว่าทำผิด ขั้นตอนให้ตรวจสอบJser หรือ Password

| 💾 Total Commander (x64) 8.50                                                                 | - Tomas V   | opalensky - EX | PRES-SERVI | S-TAXI   | -           |            |                                                                            |          |                                                   | • ×      |   |
|----------------------------------------------------------------------------------------------|-------------|----------------|------------|----------|-------------|------------|----------------------------------------------------------------------------|----------|---------------------------------------------------|----------|---|
| Files Mark Commands N                                                                        | et Show     | Configuration  | n Start    |          |             |            |                                                                            |          |                                                   | Hel      | р |
|                                                                                              | s   *       | 🔶 🌩            | <b>Å</b>   | 85 8     | 🖏 🛉 🕅       | 0+0<br>0+0 | <u>ا</u> ھ                                                                 |          |                                                   |          |   |
| FTP Transfer mode Binary (archives, doc etc.)  Disconnect Waiting for server 226 Transfer OK |             |                |            |          |             |            |                                                                            | ÷        |                                                   |          |   |
| 🗆 c 🖂 d 실 e 실 f 🚺                                                                            | 0 📩 🔪       |                |            | <b>c</b> | 📼 d 🤷 e     | 🙆 F - (    | 🧕 O 💡                                                                      | <b>\</b> |                                                   |          |   |
| 📴 0 🔻 ftp://กลงๆแN04@ftp                                                                     | .alro.go.th |                | X          | 🗆 c      | - [os] 236. | 157,408    | k of 31                                                                    | 7,956,   | 360 k free                                        | X.,      |   |
| <b>→</b> 0:/*.*                                                                              |             |                |            | -        | sers\ALRO\  | Downloa    | ds\Com                                                                     | presse   | d\Totalcmd\                                       | *        | • |
| Name Ext                                                                                     | Size        | + Date         |            | 0        |             | E          | Ext Siz                                                                    | ze       | Intellige Part Part Part Part Part Part Part Part | Attr     | r |
| <b>▲</b> []                                                                                  | <dir></dir> |                | 00         | U        |             |            | <d< td=""><td>IR&gt;</td><td>24/06/2014</td><td>14:25-</td><td>~</td></d<> | IR>      | 24/06/2014                                        | 14:25-   | ~ |
| 🛄 [ข้อมูลโปรแกรมกองๆน]                                                                       | <dir></dir> | 13/03/2012     |            |          | NGUAGE]     |            | <d< td=""><td>IR&gt;</td><td>24/06/2014</td><td>14:25—</td><td></td></d<>  | IR>      | 24/06/2014                                        | 14:25—   |   |
| 📄 [ระบบที่ดินเอกชน]                                                                          | <dir></dir> | 13/03/2012     | 15:57—     | 🗿 Wi     | nCmd        | k          | ey                                                                         | 1,024    | 14/03/2012                                        | 13:58-a- |   |
|                                                                                              |             |                |            | 🛛 🗋 def  | ault        | Ы          | r2 2                                                                       | 21,262   | 14/03/2012                                        | 13:14-a- |   |
|                                                                                              |             |                |            | eat      |             | n          | fo 3                                                                       | 81,822   | 12/03/2012                                        | 19:20-a  |   |
|                                                                                              |             |                | لم         |          |             |            |                                                                            |          |                                                   |          |   |

รูปที่ ๓.๓

๓.๔ ให้เลือกไฟล์ที่ต้องการ โดยการคลิกขวาที่ ไฟล์(ไฟล์ที่เลือกจะเป็นสีแดง ) หลังจากนั้น คลิก **F5 Copy** ด้านล่างของTotalCmd จะแสดงหน้าจอดังรูปที่ ๓.๔ ให้กด OK

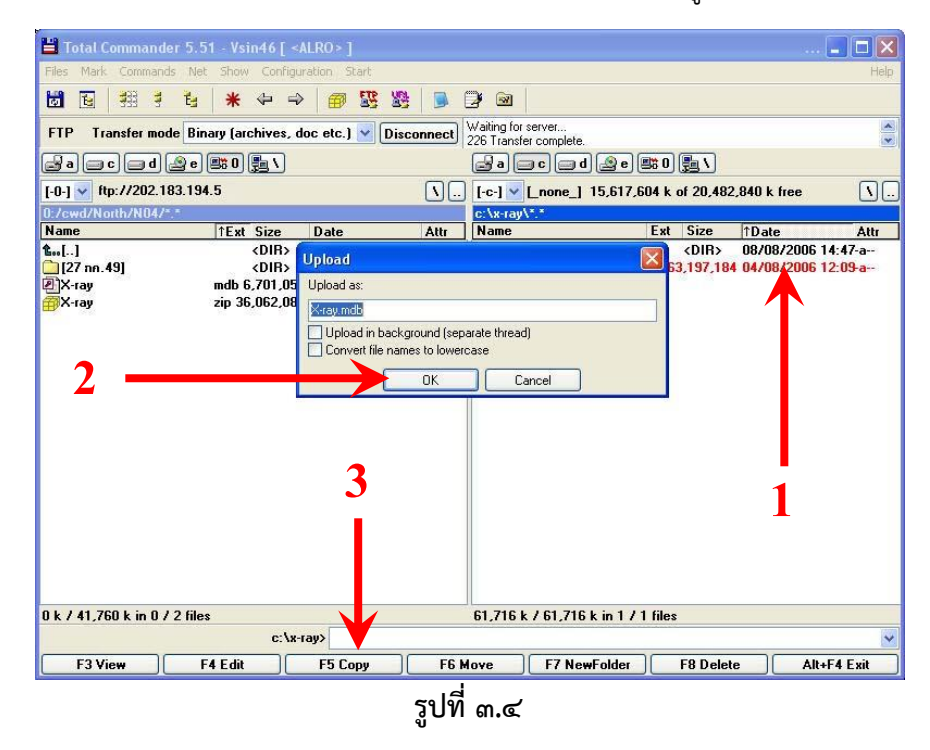

๓.๕ แล้วรอจนกว่าการ Upload ข้อมูลเสร็จ

| 💾 Total Commander                              |  |
|------------------------------------------------|--|
| Upload: 30,546,944 bytes, 4992.6 kbytes/s, 6 s |  |
| From: c:\x-ray\X-ray1.mdb<br>To : X-ray1.mdb   |  |
| 4 <mark>8 %</mark>                             |  |
| Cancel                                         |  |

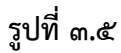

๓.๖ เมื่อการ รับ-ส่งข้อมูลเสร็จเรียบร้อยแล้วให้คลิก **Disconnect** เพื่อออกจากการ Connect FTP ดังรูปที่ ๓.๖

| 💾 Total Commander 5.     | 51 - Vsin46 [ <alro> ]</alro> |            |                        |                        |              |          |
|--------------------------|-------------------------------|------------|------------------------|------------------------|--------------|----------|
| Files Mark Commands N    | et Show Configuration Start   |            |                        |                        |              | Help     |
| <b>6 6</b>               | * ⇔ ⇒ 🗃 🖺                     | 3 🍋 🕺      | 2 🙆                    |                        |              |          |
| FTP Transfer mode Bi     | inary (archives, doc etc.) 🔽  | Disconnect | 226 Transfer complete. |                        |              | ~ ~      |
| a a c a d a e            |                               | (          |                        | ) 🧟 e) 🕮 () 📇 \        |              |          |
| [-0-] 🖌 ftp://202.183.19 | )4.5                          | <u>\</u>   | [-c-] ¥ [_none_]       | 15,740,388 k of 20,482 | 2,840 k free | <u>\</u> |
| 0:/cwd/North/N04/*.*     |                               |            | c:\x-ray\*.*           |                        |              |          |
| Name                     | TExt Size Date                | Attr       | Name                   | Ext Size               | ↑Date        | Attr     |

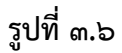